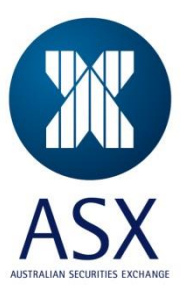

# iVPN AnyConnect Client Installation

## Version 2.4

## ASX Telecommunications Group

Publication Date:Jan 2015Review Date:Apr 2017Property of:ASX Connectivity Team

This document describes the process of installing Cisco AnyConnect client used in the ASX iVPN environment for functioning Linux and Windows clients.

| <b>Operating System</b> | Version                                                   |
|-------------------------|-----------------------------------------------------------|
| Windows                 | Windows 8 x86(32-bit) and x64(64-bit)                     |
|                         | Windows 7 x86(32-bit) and x64(64-bit)                     |
|                         | Windows Vista x86(32-bit) and x64(64-bit)                 |
|                         | Windows XP SP3 x86(32-bit)<br>Windows XP SP2 x64 (64-bit) |
| Linux                   | Red Hat 6 (32-bit)* and (64-bit)                          |
|                         | Ubuntu 11.10 (32-bit only)* and Ubuntu 12.x (64-bit)      |

Cisco AnyConnect Secure Mobility Client 3.1 supports the following operating systems:

There are further requirements for Linux platforms such as libstdc++ users, zlib and dtk/gdk. Please visit the link below for further details:

http://www.cisco.com/c/en/us/td/docs/security/vpn\_client/anyconnect/anyconnect31/release/notes/ anyconnect31rn.html

http://www.cisco.com/c/en/us/td/docs/security/vpn\_client/anyconnect/anyconnect31/feature/guide/anyconnect31features.html

- 1. Download and install the relevant client software from <a href="https://asxonline.com/intvpn">https://asxonline.com/intvpn</a> and install client, see Appendix A for details
- Create certificate request by emailing ASX Customer Technical Support (CTS) <u>cts@asx.com.au</u> and submit the following details:

| First Name   | Last Name | Email             | ParticipantID | Username                                      | Project      |
|--------------|-----------|-------------------|---------------|-----------------------------------------------|--------------|
| Project Code | Full Name | email@address.com | Company Name  | CompanyName and Project<br>Code (see example) | Project Code |

\*Note\* Please use unique username for each certificate request You are required to have one certificate for each ASX application (per Windows Profile User per machine, same for Linux)

\*Important\* - Choose a Project Code as your First Name in the request based on the application requirement, this value should match the "Project" field and this is essential for a successful connection. If you are not sure please consult with ASX Customer Technical Support on 1800 663 053. Please also use a generic/group email address in case the certificate renewal is handled by another person / team.

| Table 1.1 - Project Code for ASX Applications                             |              |                   |  |  |  |
|---------------------------------------------------------------------------|--------------|-------------------|--|--|--|
| ASX Application                                                           | Project Code | Username<br>Req'd |  |  |  |
| CHESS                                                                     | IVPNCHESS    | N                 |  |  |  |
| PTE/ASX<br>BEST/DCS/FTE/ETE/Genium<br>Clearing/CDE & CDE plus –<br>EQUITY | IVPNPTE      | Y                 |  |  |  |
| Reference Service                                                         | IVPNDSS      | Y                 |  |  |  |
| Comm News                                                                 | IVPNIDS      | N                 |  |  |  |
| SFE Test/PFG/ CDE & CDE<br>plus - DERIVATIVE                              | IVPNQAOEI    | N                 |  |  |  |

Note: These services "ASX Best, DCS, FTE, ETE, Genium Clearing" fall under this "PTE"

### Example

| First Name | Last Name    | Email                | ParticipantID | Username      | Project   |
|------------|--------------|----------------------|---------------|---------------|-----------|
| IVPNCHESS  | Andrew Smith | a.smith@companyx.com | CompanyX      | CompanyXCHESS | IVPNCHESS |
| IVPNPTE    | James Jones  | j.jones@companyx.com | CompanyX      | CompanyXPTE   | IVPNPTE   |

- You will get an email from Enterprise PKI Team (<u>noreply@symantec.com</u>) once ASX Customer Technical Support create the iVPN user. Please refer to the Step by Step Enrolment Guide (<u>https://www.asxonline.com/intradoc-</u> <u>cgi/groups/public/documents/participantapplicationkitsfe/asx\_046515.pdf</u>) to complete your certificate enrolment.
- 4. Please refer to Appendix A for Cisco AnyConnect client installation and verification of your certificates
- 5. Open AnyConnect, depending on the platform and version you should see a similar window as below:

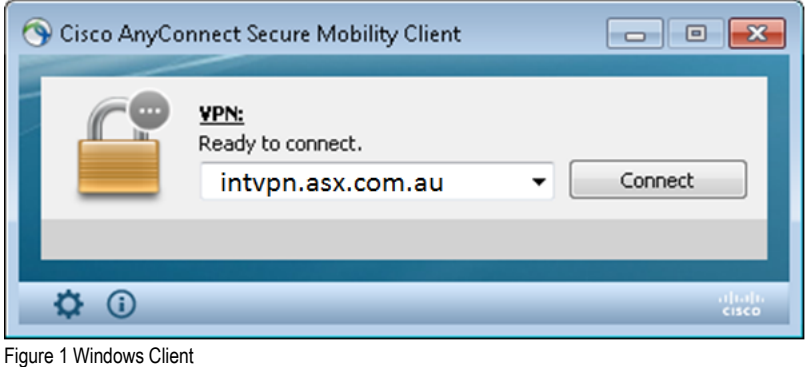

| Cisco A           | AnyConnect Secu     | ure Mobility Client | ×        |
|-------------------|---------------------|---------------------|----------|
| 🗞 Connection      | <b>1</b> Statistics | 🔒 About             |          |
|                   | cisc                | 0<br>0              |          |
| Connect to:       | intvpn.asx.co       | om.au 🗸             | <b>°</b> |
|                   |                     |                     |          |
|                   |                     |                     |          |
|                   |                     |                     |          |
|                   |                     |                     |          |
|                   | 🕅 Conne             | ect                 |          |
| Ready to connect. |                     |                     |          |

6. Type in intvpn.asx.com.au in the connection box and click connect, you should then see the Welcome message similar to below:

| Cisco AnyConnect<br>Welcome to CHESS group                                              | *   |
|-----------------------------------------------------------------------------------------|-----|
| Accept Disconn<br>Figure 3 Windows Client Welcome Banner<br>Clisco Any Connect – Banner | ect |
| Welcome to CHESS group                                                                  |     |

Figure 4 Linux Client Welcome Banner

**∛**<u>a</u>Disconnect

7. Click Accept and now you are connected.

<u>A</u>ccept

Note: For PTE & Reference Service, you need to fill in your user details given by CTS.

- X

| Please ent | er your username and password. |  |
|------------|--------------------------------|--|
| Username:  | test                           |  |
| Password:  | *******                        |  |
|            |                                |  |
|            | OK Cancel                      |  |
|            | OK Cancel                      |  |
| Cisco Any( | OK Cancel                      |  |
| Cisco AnyC | OK Cancel                      |  |
| Cisco AnyC | OK Cancel                      |  |
| Cisco AnyC | OK Cancel                      |  |

Figure 5 Windows Client Connected

(

O

| Connection     | 0 Statistics | Se About |               |
|----------------|--------------|----------|---------------|
|                | cis          |          |               |
| Connection Sta | ite:         |          | Connected     |
| Client Address | (IPv4):      |          | 172.16.14.2   |
| Server Address |              |          | 203.15.145.86 |
| Client Address | (IPv6):      |          | Not Available |
| Bytes Sent:    |              |          | 0             |
| Bytes Received | ŧ            |          | 9270          |
| Time Connecte  | d:           |          | 00:00:24      |
|                | 🙆 Det        | ails     |               |
|                |              |          |               |

8. You can also verify this by checking the local IP address.

| Windows IP Configu | rati | on    |      |       |    |   |               |
|--------------------|------|-------|------|-------|----|---|---------------|
| Ethernet adapter L | ocal | . Are | a Co | onneo | ti | n | 5:            |
| Connection-spec    | ific | DNS   | Suf  | fix   |    | : | asx.com.au    |
| IPv4 Hddress       |      |       |      |       |    | - | 172.16.14.2   |
| Subnet Mask        |      |       |      |       |    | - | 255.255.255.0 |
| Default Gateway    |      |       |      |       |    | : |               |

Figure 7 Windows Client IP check

## Appendix A – client software download and installation

Download your Cisco AnyConnect VPN client form the link below

### https://www.asxonline.com/intvpn

The page looks similar to below:

Cisco AnyConnect VPN client

<u>32 / 64 Bit Windows Client</u> Release notes <u>3.1.05152</u> Anyconnect-win-3.1.05152-pre-deploy-k9.msi (4.1 MB)

<u>32 Bit Linux Client:</u> Release notes <u>3.1.05152</u> anyconnect-predeploy-linux-3.1.05152-k9.tar.gz (7.6MB)

64 Bit Linux Client Release notes <u>3.1.05152</u> anyconnect-predeploy-linux-64-3.1.05152-k9.tar.gz (7.7MB)

Please proceed A.1 for Windows client and A.2 for Linux client

### A.1 Windows Client setup:

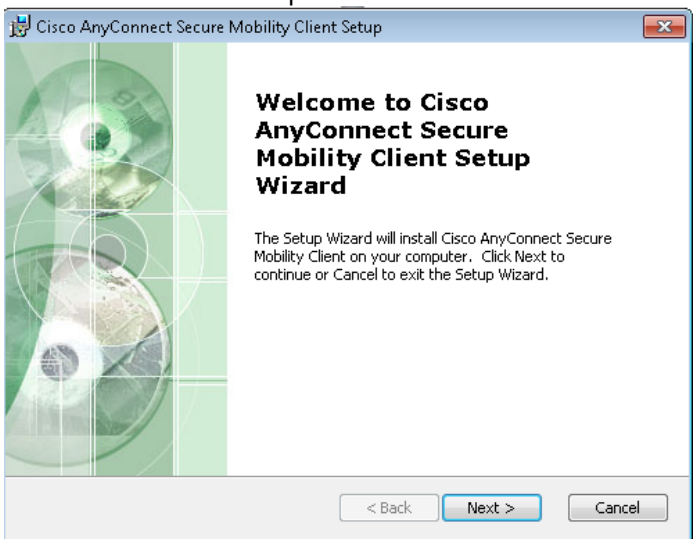

| 😸 Cisco AnyConnect Secure 1                                        | Mobility Client Setup                                                                                                    | 23    |
|--------------------------------------------------------------------|----------------------------------------------------------------------------------------------------|-------|
| Ready to Install<br>The Setup Wizard is ready t                    | o begin the Typical installation                                                                                                  | 2     |
| Click "Install" to begin the in<br>installation settings, click "B | istallation. If you want to review or change any of your<br>ack". Click "Cancel" to exit the wizard.                              | ,     |
| Advanced Installer —————                                           | < Back 👰 Install C                                                                                                    | ancel |
| 😸 Cisco AnyConnect Secure N                                        | Aobility Client Setup                                                                                                    | ×     |
|                                                                    | Completing the Cisco<br>AnyConnect Secure<br>Mobility Client Setup<br>Wizard<br>Click the Finish button to exit the Setup Wizard. |       |
|                                                                    |                                                                                                    |       |
|                                                                    | < Back Finish Ca                                                                                                    | ncel  |

A.2 Linux Client setup:

Linux client setup:

Note – you may need additional packages in order to have the client installed, please consult with your Linux administrator for further assistance.

#### gunzip anyconnect-predeploy-linux-64-3.1.05152-k9.tar.gz tar -xvf anyconnect-predeploy-linux-64-3.1.05152-k9.tar cd anyconnect-3.1.05152/vpn ./vpn\_install.sh

\*accept licence\*

| [root@localhost anyconnect-3 | 3.1.05152]# cd vpn/       |                      |
|------------------------------|---------------------------|----------------------|
| [root@localhost vpn]# ls     |                           |                      |
| ACManifestVPN.xml            | cisco-anyconnect.menu     | libvpnapi.so         |
| OpenSource.html              |                           | vpnagentd_init       |
| AnyConnectLocalPolicy.xsd    | libacciscocrypto.so       | libvpncommoncrypt.so |
| AnyConnectProfile.xsd        | libacciscossl.so          | libypncommon.so      |
| update.txt                   | ***************           | vpndownloader-cli    |
| anyconnect_uninstall.sh      | libaccurl.so.4.2.0        | libvpnipsec.so       |
| VeriSignClass3PublicPrimary( | CertificationAuthority-G5 | .pem vpn_install.sh  |
| cisco-anyconnect.desktop     | libacfeedback.so          | license.txt          |
| vpn                          |                           | vpnui                |
| cisco-anyconnect.directory   | libvpnagentutilities.so   | manifesttool         |
| vpnagentd                    |                           | vpn_uninstall.sh     |

[root@localhost vpn]# ./vpn\_install.sh

Installing Cisco AnyConnect Secure Mobility Client...

Supplemental End User License Agreement for <u>Cisco</u> Systems AnyConnect Secure Mobility and other related Client Software

#### IMPORTANT: READ CAREFULLY

This Supplemental End User License Agreement ("SEULA") contains additional terms and conditions for the Software Product licensed under the End User License Agreement ("EULA") between You ("You" as used herein means You and the business entity you represent) and <u>Cisco</u> (collectively, the "Agreement"). Capitalized terms used in this SEULA but not defined will have the meanings assigned to them in the EULA. To the extent that there is a conflict between the terms and conditions of the EULA and this SEULA, the terms and conditions of this SEULA will take precedence.

In addition to the limitations set forth in the EULA on your access and use of the Software, you agree to comply at all times with the terms and conditions provided in this SEULA. DOWNLOADING, INSTALLING, OR USING THE SOFTWARE CONSTITUTES ACCEPTANCE OF THE AGREEMENT, AND YOU ARE BINDING YOURSELF AND THE BUSINESS ENTITY THAT YOU REFRESENT (COLLECTIVELY, "CUSTOMER") TO THE AGREEMENT. IF YOU DO NOT AGREE TO ALL OF THE TERMS OF THE AGREEMENT, THEN CISCO IS UNWILLING TO LICENSE THE SOFTWARE TO YOU AND (A) YOU MAY NOT DOWNLOAD, INSTALL OR USE THE SOFTWARE, AND (B) YOU MAY RETURN THE SOFTWARE (INCLUDING ANY UNOPENED CD PACKAGE AND ANY WRITTEN MATERIALS) FOR A FULL REFUND, OR, IF THE SOFTWARE AND WRITTEN MATERIALS ARE SUPPLIED AS PART OF ANOTHER PRODUCT, YOU MAY RETURN THE ENTIRE PRODUCT FOR A FULL REFUND. YOUR RIGHT TO RETURN AND REFUND EXPIRES 30 DAYS AFTER PURCHASE FROM CISCO OR AN AUTHORIZED CISCO RESELLER, AND APPLIES ONLY IF YOU ARE THE ORIGINAL END USER PURCHASER.

For purposes of this SEULA, the Product name and the Product description You have ordered is any of the following ("Software"):

- Cisco AnyConnect Secure Mobility Client
- Cisco AnyConnect VPN Client
- Cisco AnyConnect Profile Editor
- <u>Cisco</u> AnyConnect Host Scan (HostScan)
- Cisco AnyConnect Diagnostics and Reporting Tool (DART)
- Cisco SSL VPN Client
- Cisco VPN Client
- <u>Cisco</u> Secure Desktop
- Smart Tunnels
- Port Forwarding
- Additional SSL VPN delivered applets

#### Definitions

For purposes of this SEULA, the following definitions apply:

"Endpoint" means a computer, <u>smartphone</u> or other mobile device used in conjunction with any of the Software. "Network Access Manager Module" means a separate module in the <u>Cisco</u> AnyConnect Secure Mobility Client with IEEE 802.1X authentication functionality to manage wired and wireless network connections. "Non-personal Information" means technical and related information that is not personally identifiable,

including, but not limited to, the operating system type and version, origin and nature of identified malicious system threats, and the Software modules installed on an Endpoint device.

"Personal Information" means any information that can be used to identify an individual, including, but not limited to, an individual's name, user name, email address and any other personally identifiable information.

#### Additional License Terms and Conditions

1. Installation and Use on Unlimited Number of Endpoint Devices

Cisco hereby grants You the right to install and use any of the Software listed above in this SEULA on an unlimited number of Endpoint devices, provided that, except with respect to the Network Access Manager Module as described in Section 2 below, each of those Endpoint devices must use the Software only to connect to <u>Cisco</u> equipment. These license grants are subject to export restrictions in the EULA and to the network equipment license restrictions in Section 3 below. You may make one copy of the Software for each such Endpoint device and a reasonable number of backup copies for the purpose of installing the Software on that Endpoint device.

#### 2. Cisco AnyConnect Network Access Manager Module

The Network Access Manager Module, as described in the <u>Cisco</u> AnyConnect Secure Mobility Client Administrator Guide, may be used by You in conjunction with non-<u>Cisco</u> wired and wireless equipment for the purpose of connecting to non-<u>Cisco</u> network equipment. Support services (including Technical Assistance or TAC support) are only available if You have an active support contract for <u>Cisco</u> Products used in conjunction with the Network Access Manager Module. Support services will not be provided directly to your end users by <u>Cisco</u>. 3. <u>Cisco</u> Network Equipment and Hosted Service License Entitlements and Restrictions

Your use of the Software or specific features thereof with <u>Cisco</u> network equipment shall be subject to license entitlements and restrictions for the applicable <u>Cisco</u> network equipment or hosted services. Please consult Your administrator guide for the applicable <u>Cisco</u> network equipment or hosted services for the relevant license entitlements and restrictions. 4. Distribution to Third Party Business Partners and Customers

You may copy and distribute the Software to your third party business partners and customers solely and exclusively for the purposes of accessing your <u>Cisco</u> equipment, provided that You shall remain responsible for compliance with the EULA and this SEULA by each such third party business partner and customer. Each such distribution of the Software to a third party must be accompanied by a copy of the EULA and this SEULA. 5. No Support to Third Party Business Partners or Customers

<u>Cisco</u> will not provide end-user support (including Technical Assistance or TAC support) to any third party business partner or customer that receives the Software in accordance with Section 4 hereof. You shall be responsible for providing all support to each such third party.

6. Effect of Termination on Third Party Business Partners or Customers

In the event of termination of the Agreement, You must use commercially reasonable efforts to notify the third party business partner or customer to whom You have distributed the Software that their rights of access and use of the Software have also ceased.

7. Data, Information and Privacy

If You agree to this Agreement, You consent to <u>Cisco's</u> collection, use, processing and storage of Personal Information and Non-personal Information, and the transfer of Personal Information and Non-personal Information to <u>Cisco</u>, including the transfer of such information to the United States and/or another country outside the European Economic Area, as described in <u>Cisco's</u> Privacy Statement and the AnyConnect Secure Mobility Client Supplement, available at <u>http://www.cisco.com/web/siteassets/legal/privacy.html.</u>

Description of Other Rights and Obligations Please refer to the <u>Cisco</u> Systems, <u>Inc</u>. End User License Agreement.

Do you accept the terms in the license agreement? [y/n] y You have accepted the license agreement. Please wait while <u>Cisco</u> AnyConnect Secure Mobility Client is being installed... Removing previous installation... my: cannot stat '/opt/cisco/vpn/\*.log': No such file or directory Starting <u>Cisco</u> AnyConnect Secure Mobility Client Agent... Done! [root@localhost vpn]#

## Appendix B – Frequent Issues and Solutions

## B.1 - Windows client

Issue: The VPN Client indicates Certification Validation Failure

**Possible solution**: After installation, select "my personal certificate" and enable the certificate for "Client Authentication" in the advanced properties for the certificate.

## B.2 – Linux client

.

Issue: The VPN Client indicates Certification Validation Failure

**Possible solution (this applies to Debian Distro and may apply to RHEL)**: Using debian, user had to symlink libnssckbi.so from /usr/lib/x86\_64-linux-gnu/nss/libnssckbi.so to /usr/lib/x86\_64-linux-gnu/libnssckbi.so. Without the symlink, the vpnclient cannot validate the certificate.